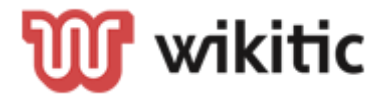

## SINCRONIZAR CALENDARIO APP

16 DE JULIO DE 2024 WIKITIC S.L.

## A continuación, os mostraremos como realizar la sincronización al calendario de las tareas que tengamos asignadas

## 1. Acceder a Tareas

En primer lugar, accederemos a Tareas desde el menú lateral izquierdo.

Una vez dentro, accederemos al <u>selector de rango de fechas</u> que queramos mostrar.

Finalmente le daremos a Aceptar para que carguen todos los eventos/tareas asignadas.

|                      | 16-07-2024     | Q Búsqueda de tareas 16-07-2024    |
|----------------------|----------------|------------------------------------|
|                      | analización: ( | Alertas: 0 Citas: 0 Semanalización |
|                      |                |                                    |
| Actividad            |                |                                    |
| 🐣 Clientes           |                |                                    |
| 📞 Llamadas           |                |                                    |
| Mareas               |                |                                    |
|                      |                |                                    |
| X Cerrar Sesión      |                |                                    |
|                      |                |                                    |
| demo-pyme.wikitic.es | ENDARIO        | 🖻 SINCRONIZAR CALENDARIO           |

| ×           |        |      |       | Elim | inar sel | ección     |
|-------------|--------|------|-------|------|----------|------------|
| Sáb<br>1 ju | n      |      |       |      | 31       | Sáb<br>ago |
| lun         | mar    | mié  | jue   | vie  | sáb      | dom        |
| Juli        | io 20  | 24   |       |      |          |            |
| 1           | 2      | 3    | 4     | 5    | 6        | 7          |
| 8           | 9      | 10   | 11    | 12   | 13       | 14         |
| 15          | 16     | 17   | 18    | 19   | 20       | 21         |
| 22          | 23     | 24   | 25    | 26   | 27       | 28         |
| 29          | 30     | 31   |       |      |          |            |
| Ago         | osto 2 | 2024 |       |      |          |            |
|             |        |      | 1     | 2    | 3        | 4          |
| 5           | 6      | 7    | 8     | 9    | 10       | 11         |
| 12          | 13     | 14   | 15    | 16   | 17       | 18         |
|             |        | A    | CEPTA | R    |          |            |

## 2. Sincronizar

Para realizar la sincronización, simplemente usaremos el botón **Sincronizar Calendario** y nos devolverá el mensaje "Eventos sincronizados".

Finalmente, podremos visualizar desde nuestro calendario del teléfono los eventos sincronizados desde la App de CRMOne.

| Q Búsqueda de tareas 01                    | -06 AL 31-08 |
|--------------------------------------------|--------------|
| Alertas: 2 Citas: 3 Sema                   | nalización:  |
|                                            | :            |
| 14-07-2024 Pendiente<br>ALTEBOSS S.L.24240 |              |
| comentario2                                |              |
| ļ citas                                    | :            |
| 12-07-2024<br>ALTEBOSS S.L.21363           |              |
| addada                                     |              |
| ļ citas                                    | :            |
| 08-07-2024<br>RAD                          |              |
| 🚯 Eventos sincronizado                     | os.          |
| P ALERTAS                                  | :            |
| 07-07-2024 Pendiente                       |              |
| intenta 🛅 SINCRONIZAR CALE                 | NDARIO       |

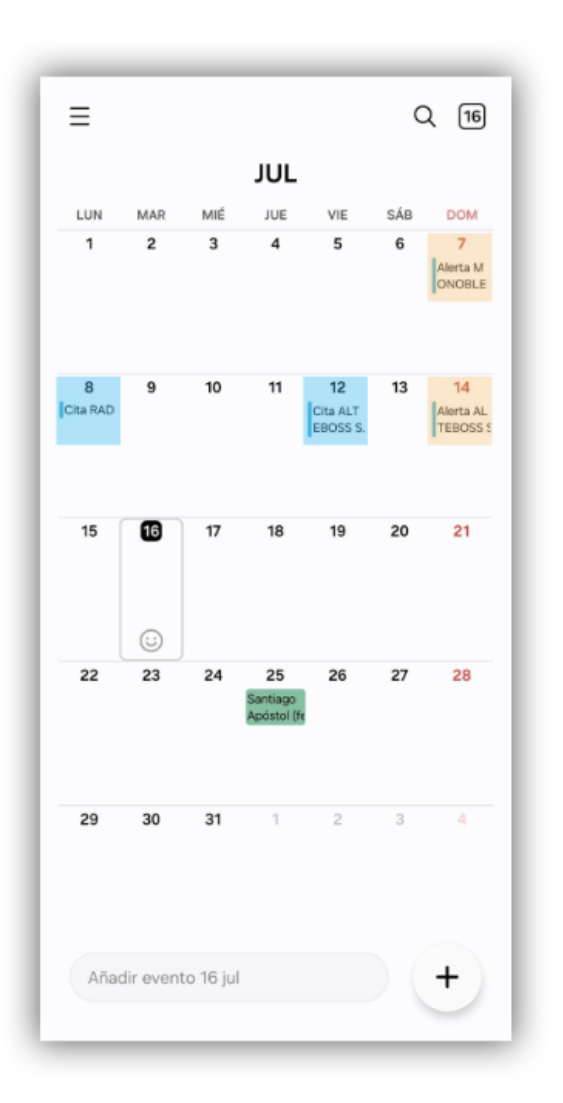